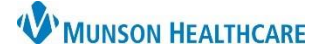

## Taper Dose Prescription Order for Providers

Cerner PowerChart EDUCATION

## How to Order a Taper Dose

- 1. Navigate to the Discharge Provider MPage within the Provider View.
- 2. Select the Home Medications Component.
- 3. Select Discharge.

| 🔿 🔹 🏫 Provider View                                                         | V Contraction of the second second second second second second second second second second second second second |                     |                             | 5           | 🟅 Full screen 🛛 📑 Print |
|-----------------------------------------------------------------------------|----------------------------------------------------------------------------------------------------|---------------------|-----------------------------|-------------|-------------------------|
| 🛔 📗   🖣 📄   🍣 🔍   100%<br>Manage Hospitalist Workflow 🗙                     | Discharge - Provider × Code Status - Advance Car                                                                | × +                 |                             | 0 . 0       | 🖬 o 💄 No Severity 🖣     |
| Ŧ                                                                           | * Home Medications (7)                                                                                          |                     |                             |             | 3 All Vi                |
| Notes/Reminders/Queries<br>(1)                                              |                                                                                                    | Check Health Plans  | Status: ✔ Meds History      | V Admission | Transfer Discharge      |
| <ul> <li>Problem List</li> </ul>                                            | Medication                                                                                                    | ^                   | Compliance                  | Supply R    | Responsible Provider    |
| Documents (3)                                                               | docusate (docusate sodium 100 mg oral capsule)<br>1 Cap, Oral, BID, PRN: for constipation, 20 Cap, 0 Refill(s)  |                     | Still taking, as prescribed |             |                         |
| Microbiology (4)                                                            | echinacea (echinacea oral tablet)<br>1 Tab, Oral, Daily, 0 Refill(s)                                            |                     | Still taking, as prescribed |             |                         |
| Diagnostics (3)<br>Hospital Course                                          | fexofenadine (fexofenadine 180 mg oral tablet)<br>1 Tab, Oral, Daily, 30 Tab, 0 Refill(s)                       |                     | Still taking, as prescribed | lui         |                         |
| <ul> <li>* Home Medications (7)</li> <li>* Discharge Orders (20)</li> </ul> | * hydrochlorothiazide-irbesartan (hydrochlorothiazide-irbesartan<br>tablet)<br>1 Tab, Oral, Daily, 0 Refill(s)  | 12.5 mg-150 mg oral | Still taking, as prescribed |             |                         |

- From the Discharge Reconciliation window, complete medication reconciliation for all other medications. Select the Create new Rx option for the medication needing a taper dose prescription.
- Click on the Sicon to complete missing order details for the medication.
- Use the drop-down arrow to select the tablet size that matches the lowest dose in the taper.

| RN<br>B:5/0 | E <b>D, BE</b><br>5/1980                              | NSON<br>Age:42 years                                                                        | Sex:Male                                                                                                    | MRN:MT2007<br>Location:A3; 3503; /<br>MT1720000156 ** A              | 4<br>ctive* | *Inpati    | FI<br>Co<br>ent(9/2 | N:MT<br>ode St<br>20/20/ | <b>T17200001</b><br>atus:<br>22 2:45:30 P | <b>56</b><br>M EDT <no -<="" th=""><th>Allergies:</th><th>Latex, I</th><th>No Known</th><th>Me</th></no> | Allergies:                                              | Latex, I                                                                                                    | No Known   | Me   |
|-------------|-------------------------------------------------------|---------------------------------------------------------------------------------------------|----------------------------------------------------------------------------------------------------|----------------------------------------------------------------------|-------------|------------|---------------------|--------------------------|-------------------------------------------|----------------------------------------------------------------------------------------------------|---------------------------------------------------------|----------------------------------------------------------------------------------------------------|------------|------|
| Add         | 🚺 Ma                                                  | nage Plans   R                                                                              | Plans (0): Error •                                                                                                    |                                                                      |             |            |                     |                          |                                           | Reconciliat                                                                                              | ion Status<br>listory ✔ Ad                              | mission                                                                                                    | n 🕒 Discha | arge |
| _           |                                                       | Orde                                                                                        | ers Prior to Recon                                                                                                    | ciliation                                                            |             |            |                     |                          | 0                                         | rders After F                                                                                            | Reconciliation                                          | n in the second second s |            |      |
|             | ₿ Ÿ                                                   | Order Name/D                                                                                | etails                                                                                                    | Status                                                               |             | <b>D</b> • |                     | ₽?                       | 🕅 Order N                                 | lame/Details                                                                                             |                                                         |                                                                                                    | Status     | ^    |
|             | J.                                                    | hydrochloroth<br>1 Tab, Oral, Da                                                            | iazide-irbesartan (<br>ily, 0 Refill(s)                                                                                        | hydr Documented                                                      | ۲           | 0          | 0                   | <sup>a</sup>             | hydroc<br>1 Tab, C                        | h <mark>lorothiazid</mark> e<br>Dral, Daily, 01                                                          | e- <mark>irbesartan</mark> (<br>R <i>efill(s)</i> < Not | h <mark>ydr</mark>  <br>es f >                                                                                                    | Documente  | d    |
|             | 3                                                     | hydrocortison<br>Oral, Daily, 0 R                                                           | e <mark>(Cortef)</mark><br>efill(s)                                                                                            | Documented                                                           | ۲           | 0          | 0                   | 3                        | hydroc<br>Oral, De                        | o <mark>rtisone (Cor</mark><br>aily, 0 Refill(s)                                                         | r <mark>tef)</mark><br>) < Notes for F                  | l<br>ati >                                                                                                    | Documente  | d    |
|             | 4                                                     | insulin glarging<br>15 unit, Subcut,                                                        | e ( <mark>insulin glargine</mark><br>, QHS, 10 mL                                                                              | 100 Documented                                                       | ۲           | 0          | 0                   | J.                       | insulin<br>15 unit,                       | g <mark>largine (insu</mark><br>Subcut, QHS,                                                             | u <mark>lin glargine</mark> 1<br>, <i>10 mL</i> < No    | 00  <br>tes >                                                                                                    | Documente  | d    |
|             | 3                                                     | warfarin (warf<br>1 Tab, Oral, Da                                                           | arin 5 mg oral tab<br>ily, 30 Tab, 0                                                                                           | let) Documented                                                      | ۲           | 0          | 0                   | 3                        | <mark>warfar</mark> i<br>1 Tab, C         | <mark>n (warfarin</mark> 5<br>Dral, Daily, 30                                                            | i <mark>mg oral tabl</mark><br>) <i>Tab, 0</i> < No     | et)  <br>tes >                                                                                                    | Documente  | d    |
| ⊿           | Medica                                                | tions                                                                                       |                                                                                                    |                                                                      |             |            |                     |                          |                                           |                                                                                                    |                                                         |                                                                                                    |            |      |
|             | 🕀 🗈                                                   | acetaminophe<br>650 mg, Oral, q                                                             | n<br>4hr, PRN: Mi                                                                                                    | Ordered                                                              | 0           | 4          | ۲                   |                          | 5                                         |                                                                                                    |                                                         |                                                                                                    |            |      |
|             | Ð                                                     | predniSONE<br>1 mg, Oral, qAl                                                               | м                                                                                                    | 0                                                                    | ۲           | 0          |                     | predniš<br>1 Tab, C      | SONE (predni<br>Dral, qAM, 30             | i <mark>SONE 1 mg</mark> a<br><i>Tab, 0</i> < Na                                                         | o <mark>ral t</mark>  <br>otes >                        | Prescribe                                                                                                    |            |      |
| ⊿           | Continu                                               | ious Infusions                                                                              |                                                                                                    |                                                                      |             |            |                     |                          |                                           |                                                                                                    |                                                         |                                                                                                    |            |      |
|             | Details<br>Seno<br><u>See Deta</u><br>Details<br>Dose | for prednisOf<br>prednisOf<br>prednisOf<br>prednisOf<br>prednisOf<br>prednisOf<br>prednisOf | ISONE (pre<br>VE 10 mg oral table<br>VE 2 mg oral delaye<br>VE 2.5 mg oral table<br>VE 20 mg oral table<br>VE 5 mg oral delaye | edniSONE 1<br>t<br>td release tablet<br>et<br>t<br>td release tablet | mg          |            | al ta               | ble                      | t) <b>-</b>                               |                                                                                                    | Send To:                                                | Select                                                                                                    | Routing 🔻  |      |
|             | 🔵 1 Tab                                               | predniSO                                                                                    | NE 5 mg oral tablet                                                                                                    |                                                                      |             |            |                     |                          | ~                                         | + •                                                                                                    | <b>↓</b>                                                | ¥                                                                                                    |            |      |

| 7  | Solact the | P Order Sentences                                                                                                    | —       |       | ×   |
|----|------------|----------------------------------------------------------------------------------------------------|---------|-------|-----|
| /. |            | Order sentences for: predniSONE (predniSONE 5 mg oral tablet)                                                                                                    |         |       |     |
|    | pre-built  | = 3 Tab each dose, Oral, Daily, # 30 Tab                                                                                                    |         |       | ^   |
|    | Tapering   | = 3 Tab each dose, Oral, Daily, with food or milk, # 90 Tab                                                                                                    |         |       |     |
|    |            | = 5 Tab each dose, Oral, Daily, # 50 Tab                                                                                                    |         |       |     |
|    | Dose order | = 5 Tab each dose, Oral, Daily, # 60 Tab                                                                                                    |         |       |     |
|    | sentence   | = 5 Tab each dose, Oral, Daily, with food or milk, # 150 Tab                                                                                                    |         |       |     |
|    | sentence.  | = 5 Tab each dose, Oral, TID, # 150 Tab                                                                                                    |         |       |     |
| 8. | Click OK.  | Tapering Dose, Oral, As Directed, Take 5 tabs Daily x 1 day, then take 4 tabs x 1 Day, then take 3 tabs x 1 day, then take 2 tabs x 1 day, then take 1 tab x 1 day, then S | TOP, #1 | 5 Tab |     |
|    |            |                                                                                                    |         |       | ×   |
|    |            | Reset                                                                                                    | К       | Can   | cel |

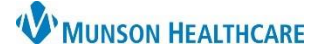

## Taper Dose Prescription Order for Providers

- 9. Make any changes to the pre-built order sentence, if desired.
- 10. Enter the appropriate Dispense quantity based on the taper regimen.
- 11. Select the patient's preferred pharmacy in the Send To: field and complete the ordering process to ePrescribe the medication. For more details on how to ePrescribe medications, please review the education document ePrescribe Medications on the <u>Clinical EHR Website</u>.
- 12. Click Reconcile And Sign.

| P Order Reconciliation: Discharge - CERNED, BENSON - 🗆 🗙 |                                                                                                    |                                                          |                                                                       |                                         |                                    |                                                |                                         |              |         |              |                                  |                                        | Х                                                                                    |                                |                 |         |          |      |  |
|----------------------------------------------------------|----------------------------------------------------------------------------------------------------|----------------------------------------------------------|-----------------------------------------------------------------------|-----------------------------------------|------------------------------------|------------------------------------------------|-----------------------------------------|--------------|---------|--------------|----------------------------------|----------------------------------------|--------------------------------------------------------------------------------------|--------------------------------|-----------------|---------|----------|------|--|
| CE                                                       | RN                                                                                                    | ED, I                                                    | BENSC                                                                 | DN                                      | C                                  | M<br>Asia La                                   | RN:MT2007                               | ٨            |         | FII          | I:MT1                            | 7200001                                | 56                                                                                   | А                              | llergies: Lat   | ex, No  | o Known  | Me   |  |
| 001                                                      | 5:3/0                                                                                                    | //190                                                    | o Age                                                                 | 42 years                                | Sexi                               | nale Lo<br>M                                   | T1720000156 ** A                        | n<br>ctive** | Inpatie | ent[9/2      | 0/2022                           | us:<br>2:45:30 Pl                      | M EDT <n< th=""><th>lo P</th><th>ortal:Patient</th><th>D</th><th></th><th></th></n<> | lo P                           | ortal:Patient   | D       |          |      |  |
|                                                          | Add                                                                                                    |                                                          | Managa                                                                | Diama   Pro                             | Diana (0                           | ). Emer                                        |                                         |              |         |              |                                  |                                        | Reconc                                                                               | iliation S                     | tatus           |         |          |      |  |
| τ,                                                       | 400                                                                                                    |                                                          | wanage                                                                | Plans   KX                              | Plans (u                           | y: Error -                                     |                                         |              |         |              |                                  |                                        | 🗸 Med                                                                                | ls Histor                      | y ✔ Admis       | sion (  | 🕒 Discha | arge |  |
|                                                          | _                                                                                                    |                                                          |                                                                       | Orde                                    | rs Prior                           | to Reconciliat                                 | onciliation Orders After Reconciliation |              |         |              |                                  |                                        |                                                                                      |                                |                 |         |          |      |  |
|                                                          |                                                                                                    | ₽?                                                       | 🕅 Orde                                                                | r Name/De                               | tails                              |                                                | Status                                  |              | ۵.      |              | ₿<br>?                           | Order N                                | lame/Deta                                                                            | ails                           |                 | Sta     | tus      | ^    |  |
|                                                          |                                                                                                    | J.                                                       | warfarin (warfarin 5 mg oral tablet)<br>1 Tab, Oral, Daily, 30 Tab, 0 |                                         |                                    | Documented                                     | ۲                                       | 0            | 0       | <sup>2</sup> | <mark>warfari</mark><br>1 Tab, C | <mark>n (warfa</mark> r<br>Dral, Daily | r <mark>in 5 mg</mark><br>/, 30 Tab                                                  | oral tablet)<br>, 0 < Notes.   | Do<br>>         | cumente | d        |      |  |
|                                                          | ⊿                                                                                                    | Med                                                      | lications                                                             |                                         |                                    |                                                |                                         |              |         |              |                                  |                                        |                                                                                      |                                |                 |         |          |      |  |
|                                                          |                                                                                                    | <b>(</b> )                                               | acet<br>650 r                                                         | a <mark>minopher</mark><br>ng, Oral, q4 | 1<br>4hr, PRN                      | l: Mi                                          | Ordered                                 | 0            | 0       | ۲            |                                  |                                        |                                                                                      |                                |                 |         |          |      |  |
|                                                          |                                                                                                    | <b>()</b>                                                | cefT<br>2,000                                                         | RIAXone (<br>) mg, 20 mL                | C <mark>eftriax</mark><br>, 200 ml | c <mark>one IVPush)</mark><br>L/hr, IVPush (Sj | Ordered                                 | 0            | 0       | ۲            |                                  |                                        |                                                                                      |                                |                 |         |          |      |  |
|                                                          |                                                                                                    | influenza virus vaccine, inactivated<br>0.5 mL, IM, ONCE |                                                                       |                                         |                                    | e, inactivated (                               | I Ordered                               | 0            | 0       | ۲            |                                  |                                        |                                                                                      |                                |                 |         |          |      |  |
|                                                          |                                                                                                    | predniSONE<br>1 mg, Oral, gAM                            |                                                                       |                                         |                                    | Ordered                                        | 0                                       | ۲            | 0       | <b>-</b> , 😣 | predniS<br>Taperin               | GONE (pre<br>g Dose, O                 | e <mark>dniSON</mark><br>)ral, As [                                                  | IE 5 mg oral t<br>Dir < Notes. | t Pre<br>>      | scribe  |          |      |  |
|                                                          | ⊿                                                                                                    | Cont                                                     | tinuous l                                                             | nfusions                                |                                    |                                                |                                         |              |         |              |                                  |                                        |                                                                                      |                                |                 |         |          |      |  |
|                                                          |                                                                                                    | Æb                                                       | LE D5U                                                                |                                         | 1 000 п                            | d                                              | Ordered                                 |              |         |              |                                  |                                        |                                                                                      |                                |                 |         |          | ~    |  |
|                                                          | <b>T</b>                                                                                                    | Deta                                                     | ils for                                                               | predni                                  | SON                                | IE (pred                                       | niSONE 5                                | mg           |         | ta           | olet)                            | •                                      |                                                                                      | 11                             | Send To: Sel    | ect Ro  | uting 🔻  |      |  |
|                                                          | r                                                                                                    | Det                                                      | ails 🕕                                                                | Order Cor                               | nments                             | Diagnos                                        | ses                                     |              |         |              |                                  |                                        |                                                                                      |                                |                 |         |          |      |  |
|                                                          | D                                                                                                    | ose                                                      |                                                                       | *Route o                                | of Ad                              | *Frequency                                     | Duration                                |              | Disper  | ise          | *Refi                            | ill                                    | _                                                                                    |                                |                 |         |          |      |  |
|                                                          | [1                                                                                                    | Taperi                                                   | ing Dose                                                              | 🔄 Ora                                   |                                    | As Direct                                      |                                         | 1            | 5 Tab   |              | •                                | 0                                      | 4                                                                                    | • 🔒 II.                        | ₽ 🗧             |         |          |      |  |
|                                                          | Special Instructions: Take 5 tabs Daily x 1 day, then take 4<br>tabs x 1 Day, then take 3 tabs x 1<br>day, then take 2 tabs x 1 day, then |                                                          |                                                                       |                                         |                                    |                                                |                                         |              |         |              |                                  |                                        |                                                                                      |                                |                 |         |          | ^    |  |
|                                                          |                                                                                                    |                                                          | *Sta                                                                  | rt Date/Ti                              | ne: 02                             | /17/2023                                       | ▲ ✓ 1039<br>▲                           |              | ▲ ES    | ат<br>       |                                  |                                        |                                                                                      |                                | 12              |         |          | ~    |  |
|                                                          | 1 M                                                                                                    | lissing                                                  | g Require                                                             | d Details                               | All Requ                           | iired Orders Rec                               | onciled Dx T                            | able         |         |              |                                  |                                        |                                                                                      | Re                             | econcile And Si | ign     | Cance    | :    |  |